# How To Download Music or a Soundtrack To Your Desktop

**Important**: Your music or soundtrack must be downloaded to a desktop computer. It cannot be downloaded directly to a portable device. Once downloaded, you can upload the songs to your favorite music service (iTunes, Windows Media, etc.).

Follow these step-by-step instructions:

**Step 1:** If you have closed out of the offers page you can return to it by clicking the "Trophy" Icon at the top of the DMR home page.

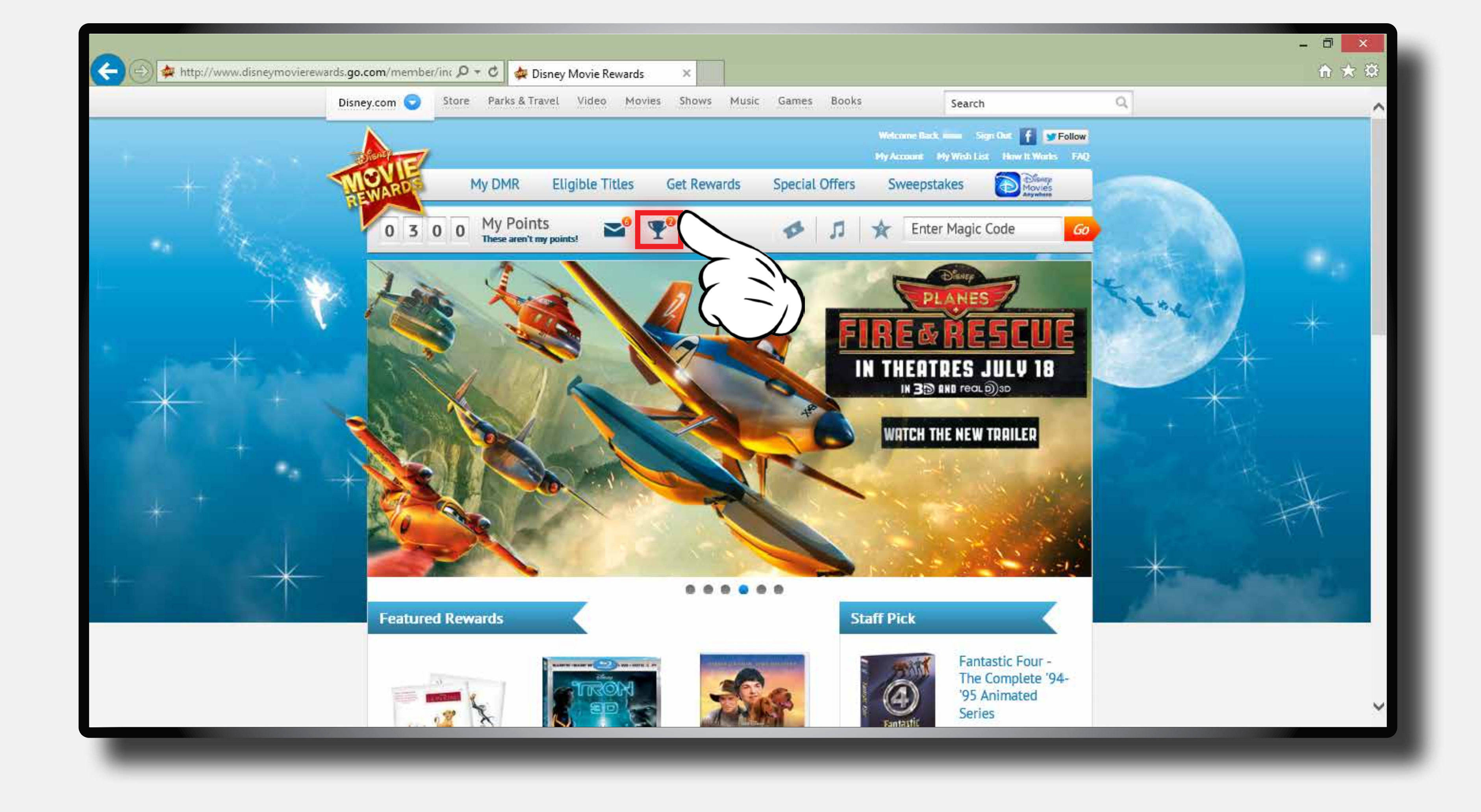

**Step 2:** Under "Unlocked Offers," find your music/soundtrack offer and click "Redeem now."

| D                                                                                                    | sney.com 🕤 🤇 Store Parks & Tr | ravel Video Movies Shows Mu          | sic Games Books                             | Search                     | Q              | ^            |
|----------------------------------------------------------------------------------------------------|-------------------------------|--------------------------------------|---------------------------------------------|----------------------------|----------------|--------------|
|                                                                                                    | No.                           |                                      | Weisome Back, i                             | Sign Dat 🛉 💓 Follow        |                |              |
| 1 1 1 1 1 1 1 1 1 1 1 1 1 1 1 1 1 1 1                                                                                                    | TONE                          |                                      | Hy Account M                                | Wish List How It Works FAQ |                |              |
|                                                                                                    | REWARD My DMR                 | Eligible Titles Get Rewards          | Special Offers Sweepsta                     | (es en Acyuttes            | Printer and    |              |
| a and a second second sec | 0 3 0 0 My Poin               | nts 💕 🌱                              | 🔹 🎵 🔶 Enter                                 | Magic Code Go              |                |              |
| Sec. 1                                                                                                    |                               |                                      |                                             |                            | CONTRACT OF    | 1. A. A.     |
|                                                                                                    |                               | M <sub>V</sub> D                     |                                             |                            | See. Sel       |              |
|                                                                                                    |                               | i∾iy D                               |                                             |                            | - <del>*</del> |              |
| *                                                                                                    |                               |                                      |                                             |                            | +              | - 4          |
|                                                                                                    | Dejete                        | Unlocked Offers                      |                                             |                            | X              |              |
|                                                                                                    | Points                        | You have unlocked the following sp   | ecial offer(s)                              |                            | $+ \Delta$     |              |
|                                                                                                    | My Collection                 | Item                                 |                                             | Date Redeemed              |                | 186          |
|                                                                                                    | Orders                        | The Jungle Book Poster Offer         |                                             | Redeem now                 |                | t            |
| * 1                                                                                                    | Unlocked Offers               | Get an extended sneak peek from the  | all-new Tinker Bell movie The Pirate Fairy! | Redeem now                 |                | + *          |
|                                                                                                    | Surveys                       | Sing Along With This Digital Downloa | d Of The Frozen Soundtrack                  | Redeem now                 |                | 1.1          |
| *                                                                                                    | My Messages                   | A Special Offer For Best Buy Custome | rs.                                         | Dec-23-2013                |                | and the      |
|                                                                                                    | My Wish List                  |                                      |                                             | Y                          | $\geq$         | Callendard - |
|                                                                                                    | My Account                    |                                      |                                             | 6                          |                |              |
|                                                                                                    | Dias Besistation              |                                      |                                             |                            |                |              |

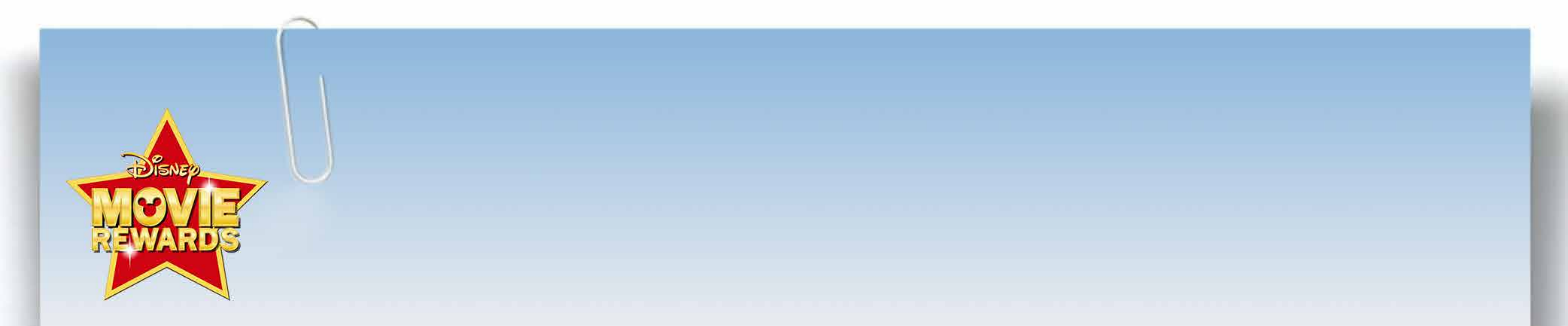

# **Step 3:** Click on the blue link UNDER "Click to Start Your Download."

|       | Disney.com 😒 | Store Parks & Travel Video | Movies Shows Music   | Games Books       | Search                        | Q    |  |
|-------|--------------|----------------------------|----------------------|-------------------|-------------------------------|------|--|
|       |              |                            |                      | Webs              | nne Beck inne Sign Out 👔 💌 Fo | llow |  |
| + 100 | MOVIE        | My DMR Eligible Ti         | tles Get Rewards     | Special Offers Sv | veepstakes Movies             |      |  |
|       | RENA         | o My Points                | <b>.</b> 0 <b></b> 0 | 4 1 1 4           | Enter Magis Code              |      |  |

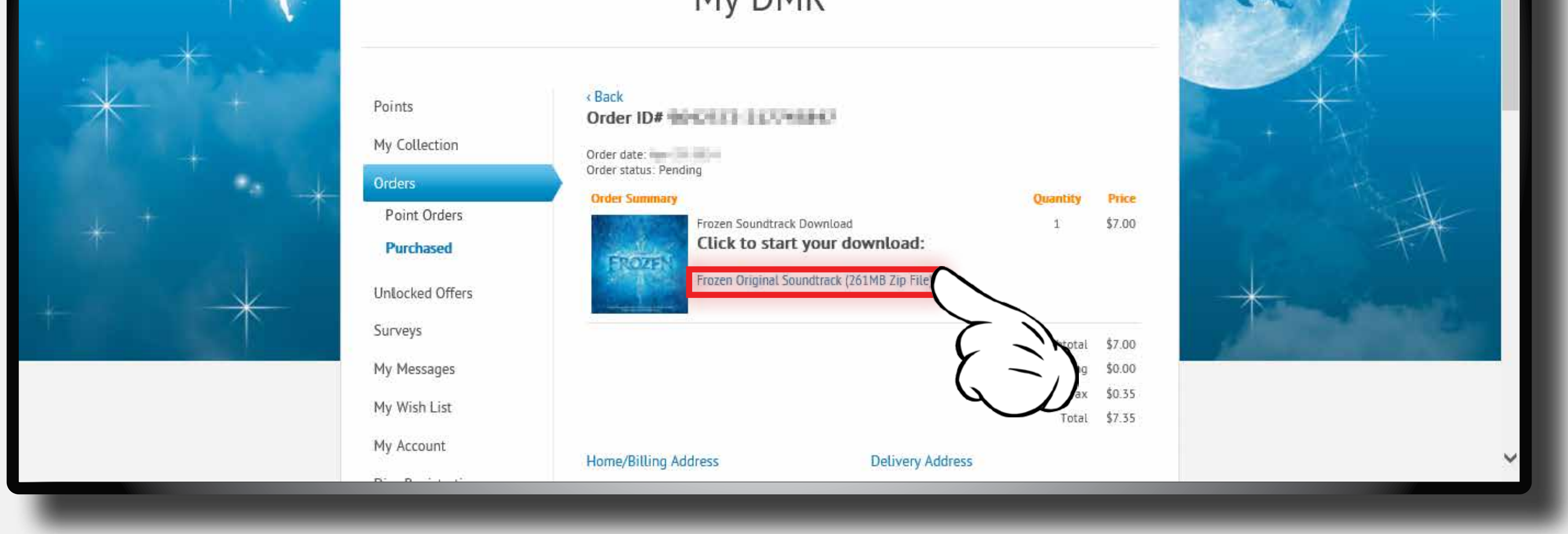

Step 4: You have two choices on where to save your file. You can click "Save" which will place your files in your download folder.

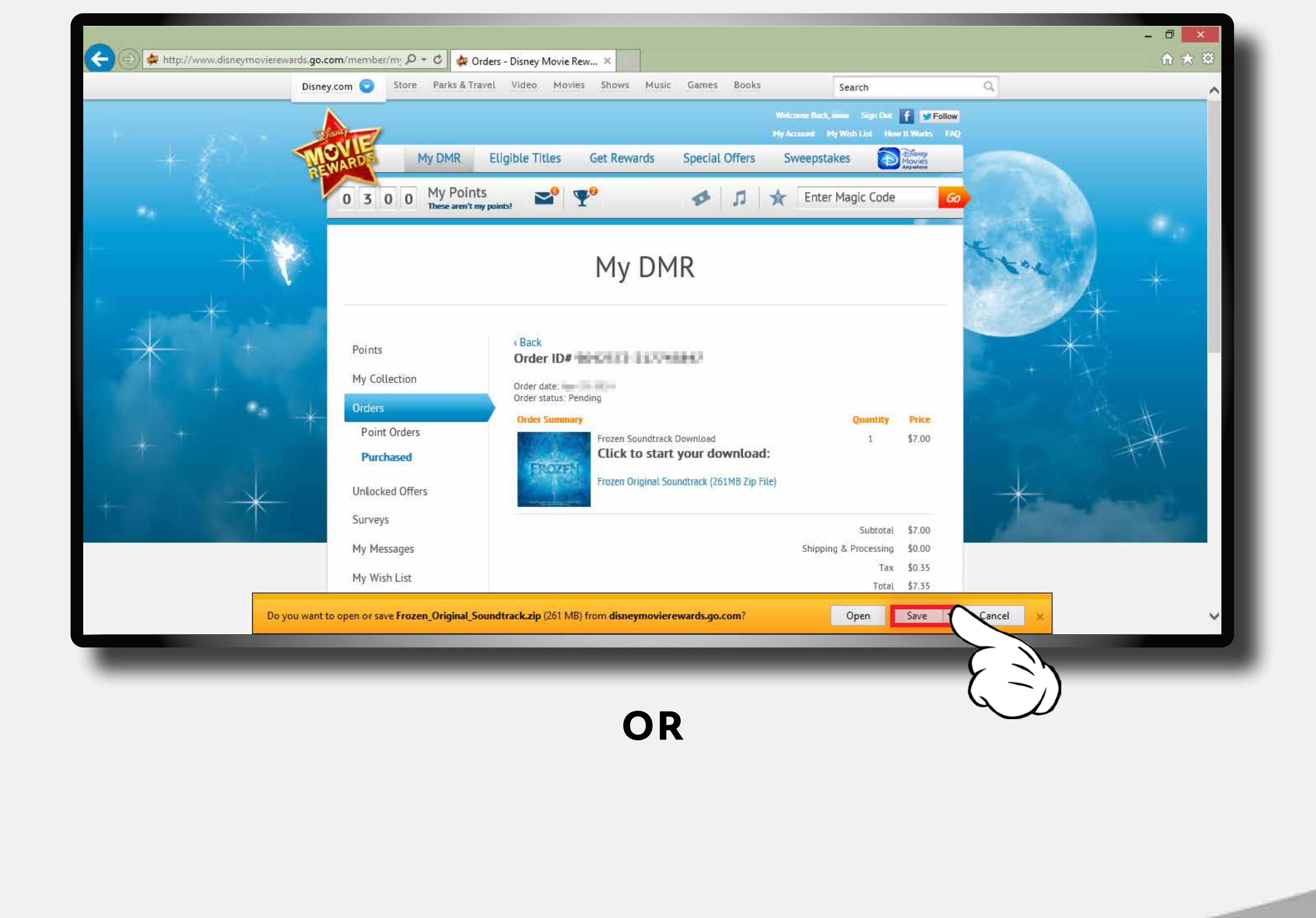

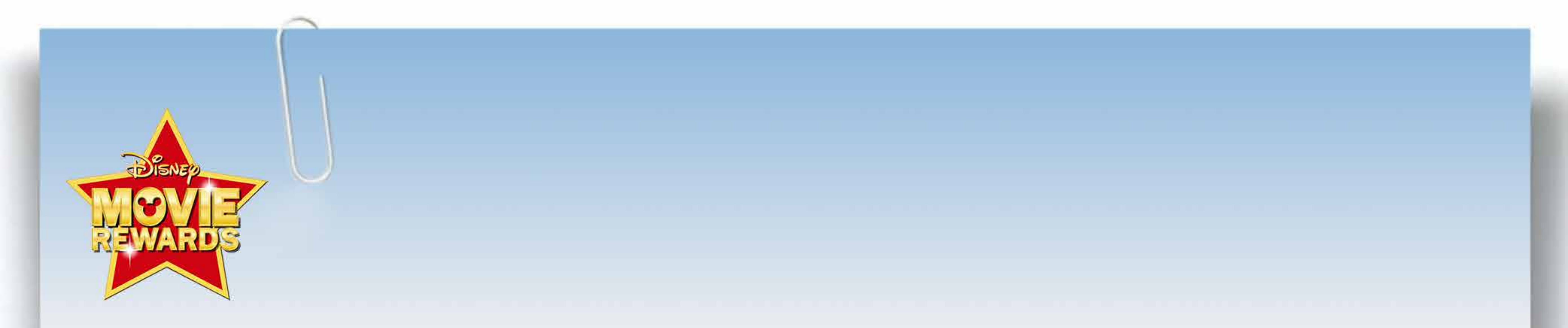

#### You can click the down arrow to the right of the "Save" Step 4: button and select "Save As" to select where you would like your files to be saved.

With either process when you click "Save" your download will begin.

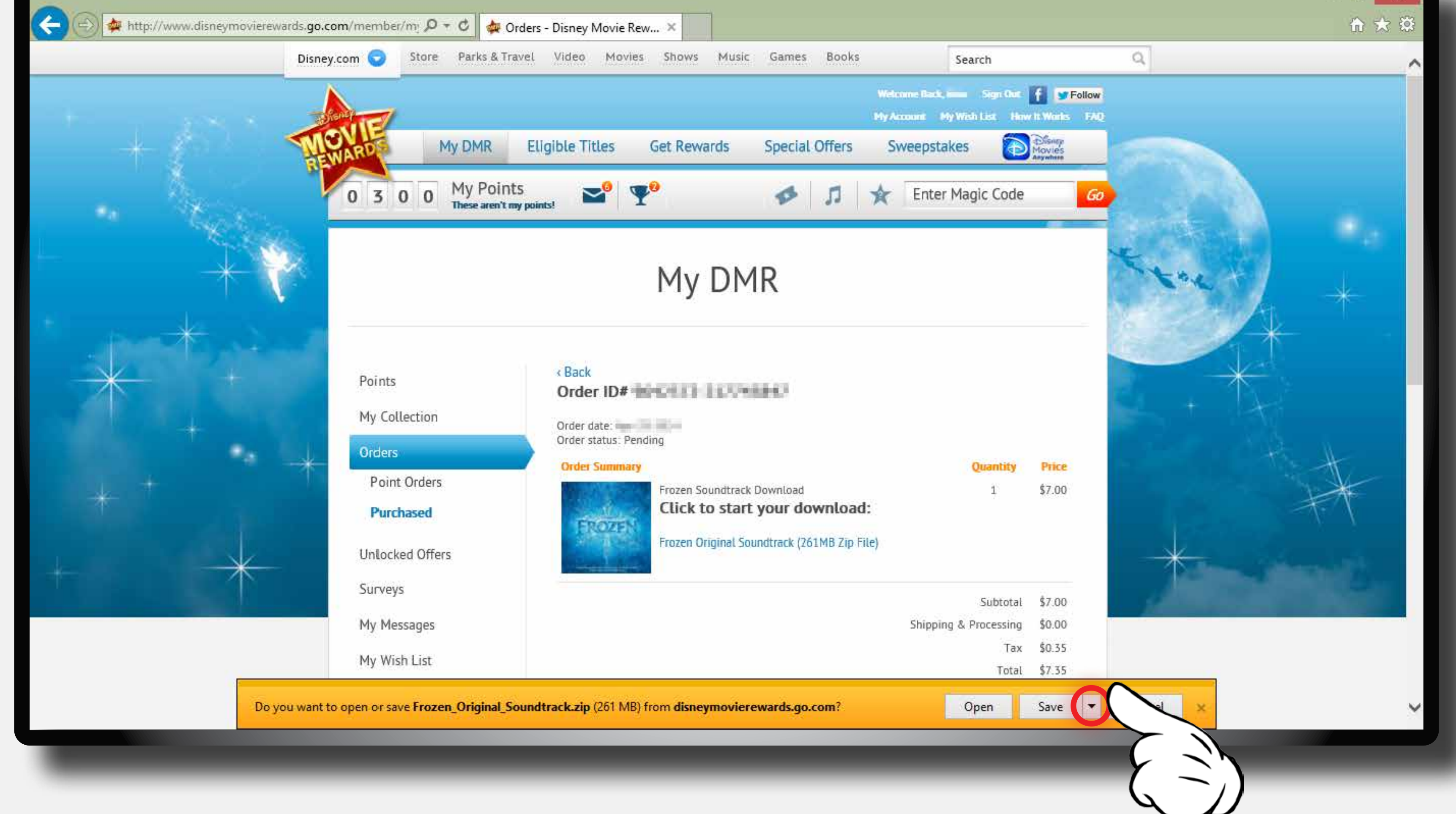

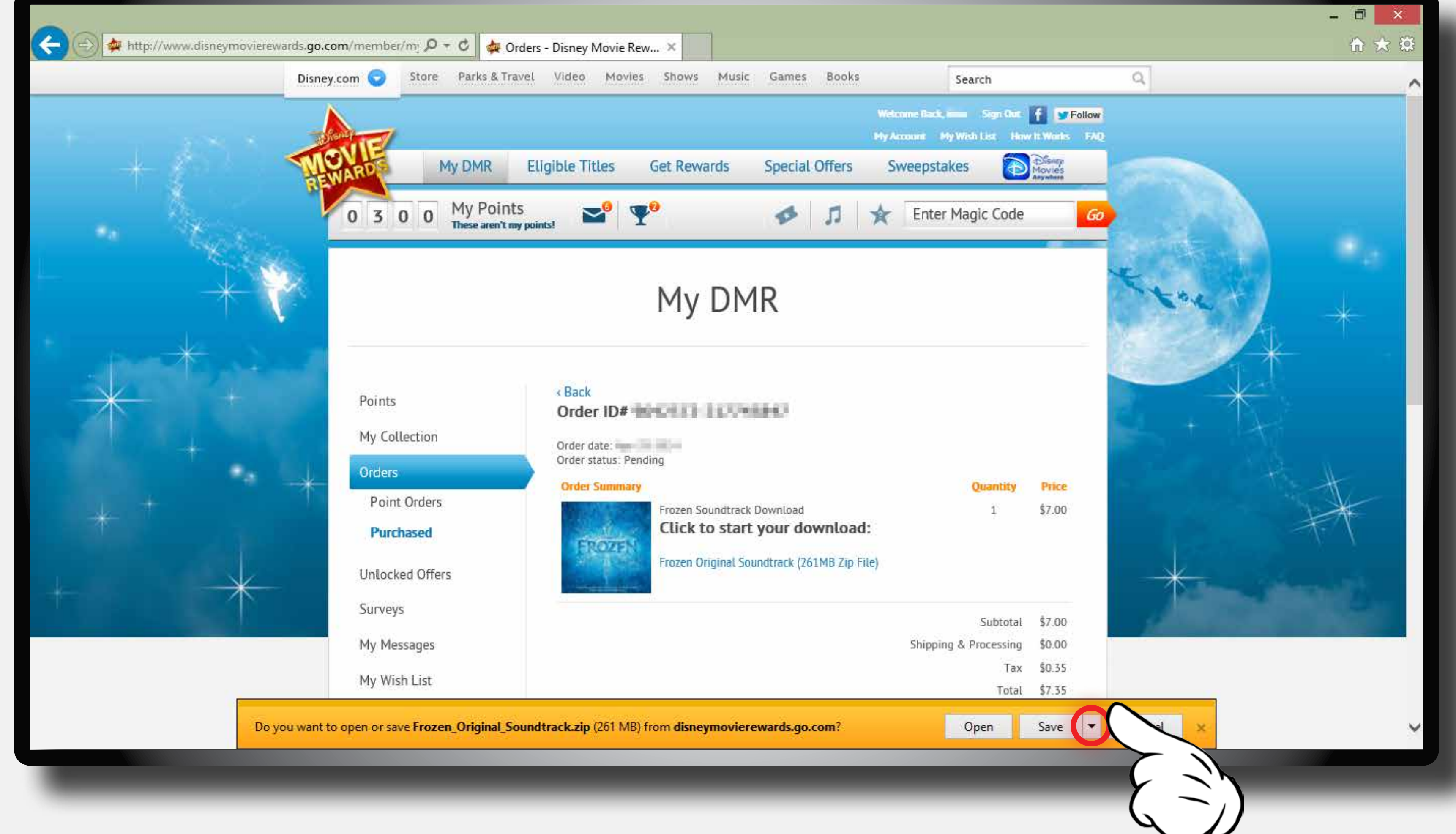

When the download is complete you can click Step 5: "Open" to view the soundtrack folder.

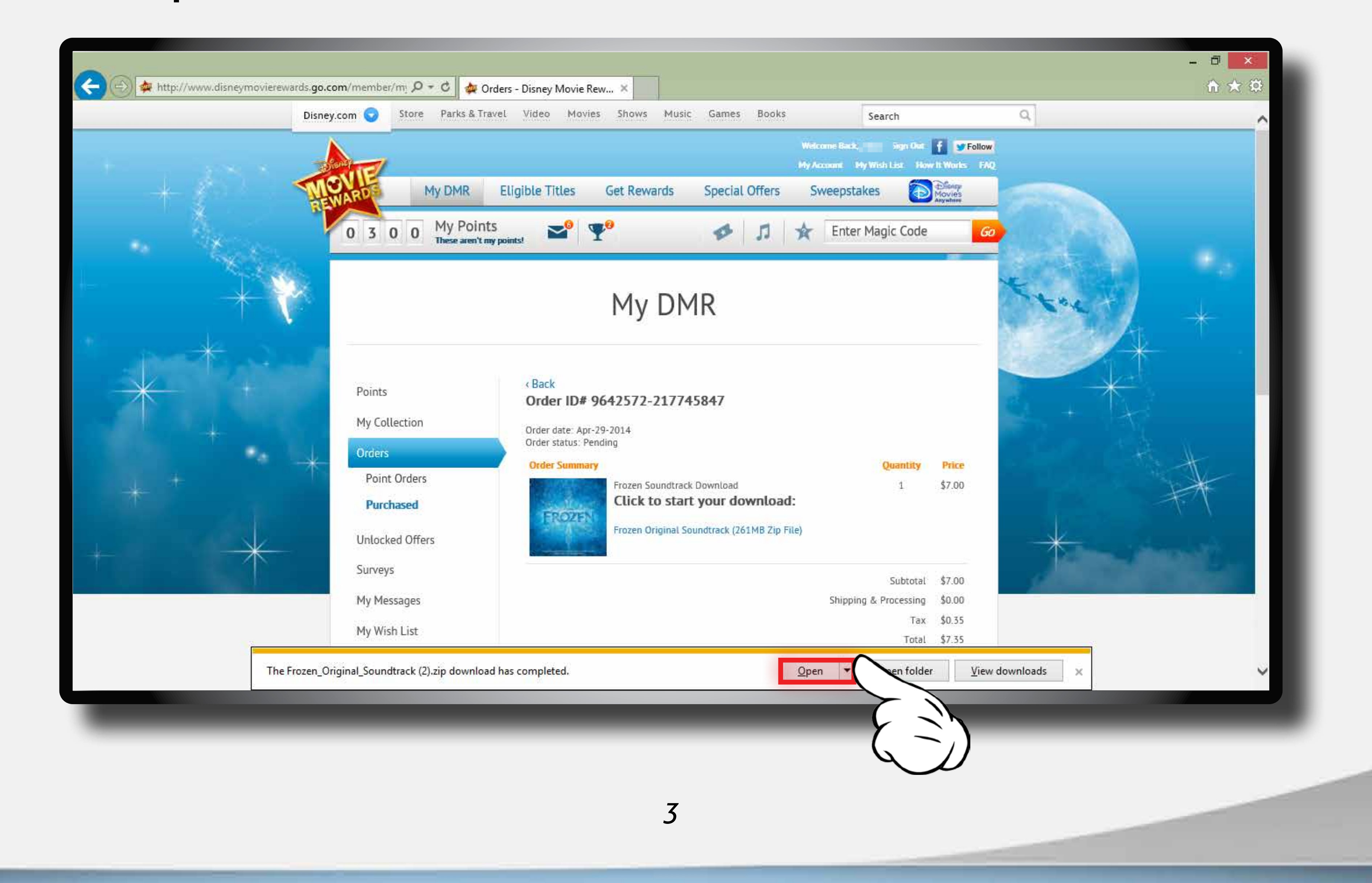

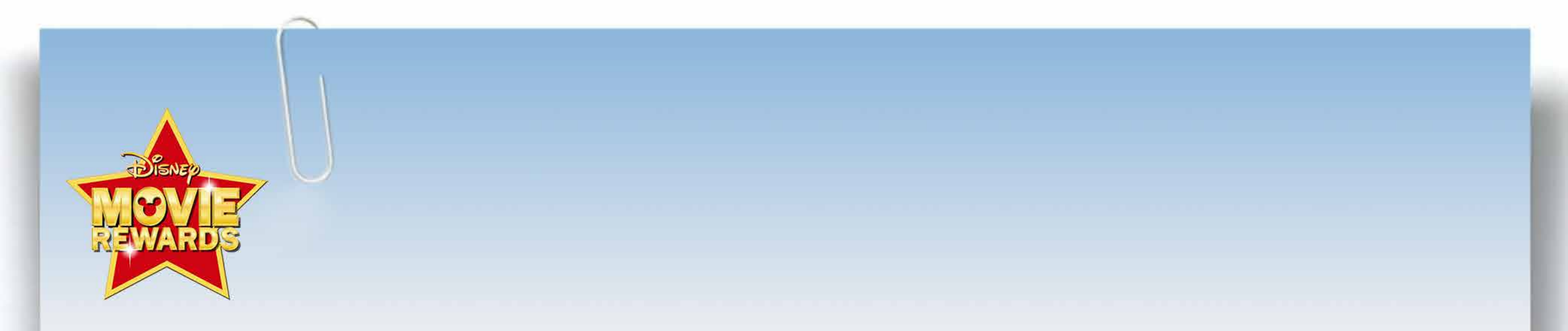

## **Step 6:** Double Click on the Folder to view your music files.

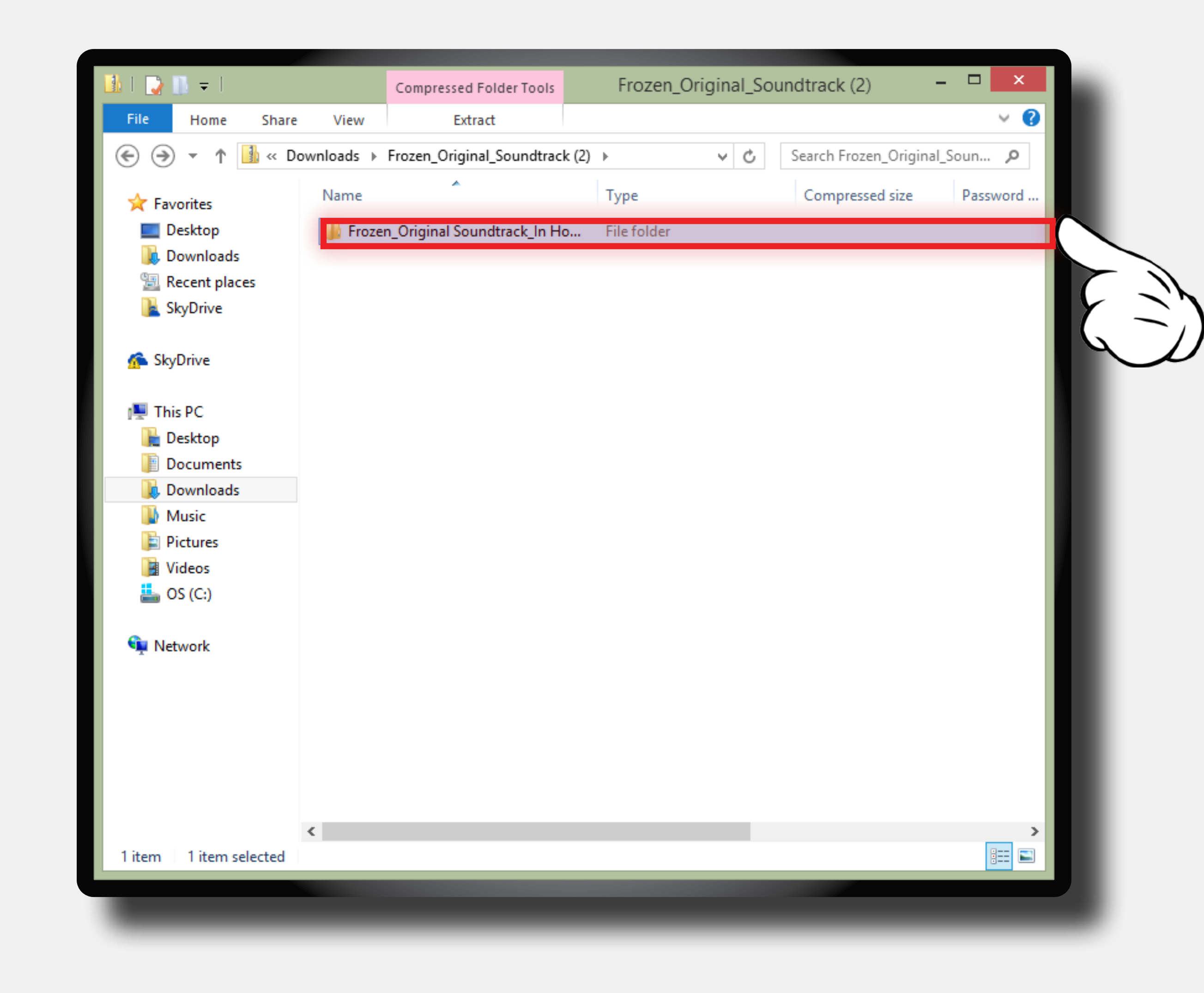

### **Step 7:** This window will allow you to view the music files.

| 🚺   💭 🕕 =   Compressed Folder Tools |                                         | Frozen_Original Soun |                          |            |
|-------------------------------------|-----------------------------------------|----------------------|--------------------------|------------|
| File Home Share                     | View Extract                            |                      |                          | ~ <b>?</b> |
| ⋲ 🍥 👻 🕇 퉬 « Fro                     | zen_Origin → Frozen_Original Soundtrack | c_In Home v ♂        | Search Frozen_Original S | ound 🔎     |
| 🚖 Favorites                         | Name                                    | Туре                 | Compressed size          | Password ^ |
| Desktop                             | 01_Frozen Heart_Cast of Frozen          | MPEG Layer 3 Audio   | 7,616 KB                 | No         |
| Downloads                           | 02_Do You Want to Build a Snowm         | MPEG Layer 3 Audio   | 10,741 KB                | No         |
| 🗐 Recent places                     | 03_For the First Time in Forever_Kri    | MPEG Layer 3 Audio   | 11,244 KB                | No         |
| 隆 SkyDrive                          | 04_Love Is an Open Door_Kristen Bell    | MPEG Layer 3 Audio   | 8,289 KB                 | No         |
|                                     | 05_Let It Go_Idina Menzel               | MPEG Layer 3 Audio   | 11,256 KB                | No         |
| 🐔 SkyDrive                          | 🖻 06_Reindeer are Better Than People    | MPEG Layer 3 Audio   | 5,930 KB                 | No         |
|                                     | 07_In Summer_Josh Gad                   | MPEG Layer 3 Audio   | 7,877 KB                 | No         |
| 🖳 This PC                           | 08_For the First Time in Forever (Re    | MPEG Layer 3 Audio   | 8,948 KB                 | No         |
| 膧 Desktop                           | 09_Fixer Upper_Maia Wilson              | MPEG Layer 3 Audio   | 9,986 KB                 | No         |
| Documents                           | 🖻 10_Let It Go_Demi Lovato              | MPEG Layer 3 Audio   | 11,301 KB                | No         |
| 🚺 Downloads                         | 11_Vuelie (feat Cantus)_Frode Fjell     | MPEG Layer 3 Audio   | 7,329 KB                 | No         |
| 🚺 Music                             | 12_Elsa and Anna_Christophe Beck        | MPEG Layer 3 Audio   | 9,352 KB                 | No         |
| 📄 Pictures                          | 13_The Trolls_Christophe Beck           | MPEG Layer 3 Audio   | 7,635 KB                 | No         |
| 🛃 Videos                            | 14_Coronation Day_Christophe Beck       | MPEG Layer 3 Audio   | 6,649 KB                 | No         |
| 📥 OS (C:)                           | 15_Heimr Arnadalr_Christophe Beck       | MPEG Layer 3 Audio   | 6,984 KB                 | No         |
|                                     | 16_Winter's Waltz_Christophe Beck       | MPEG Layer 3 Audio   | 6,187 KB                 | No         |
| 📬 Network                           | 17_Sorcery_Christophe Beck              | MPEG Layer 3 Audio   | 10,378 KB                | No         |
|                                     | 18_Royal Pursuit_Christophe Beck        | MPEG Layer 3 Audio   | 6,262 KB                 | No         |
|                                     | 19_Onward and Upward_Christoph          | MPEG Layer 3 Audio   | 7,853 KB                 | No         |
|                                     | 20_Wolves_Christophe Beck               | MPEG Layer 3 Audio   | 7,541 KB                 | No         |
|                                     | 21_The North Mountain_Christoph         | MPEG Layer 3 Audio   | 7,212 KB                 | No         |
|                                     | 22_We Were So Close_Christophe B        | MPEG Layer 3 Audio   | 7,810 KB                 | No         |
|                                     | 23_Marshmallow Attack!_Christop         | MPEG Layer 3 Audio   | 7,536 KB                 | No 🗸       |
|                                     | < <u> </u>                              |                      |                          | >          |
| 32 items                            |                                         |                      |                          | :== 🖿      |

4